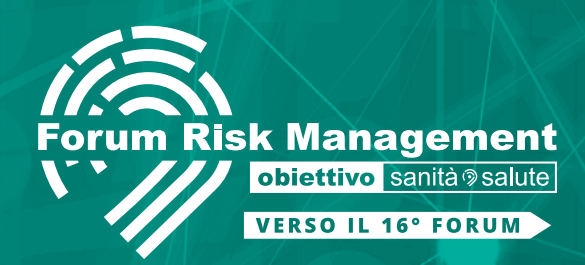

**TUTORIAL** 

## ISCRIZIONE STANDARD EVENTI WEBINAR

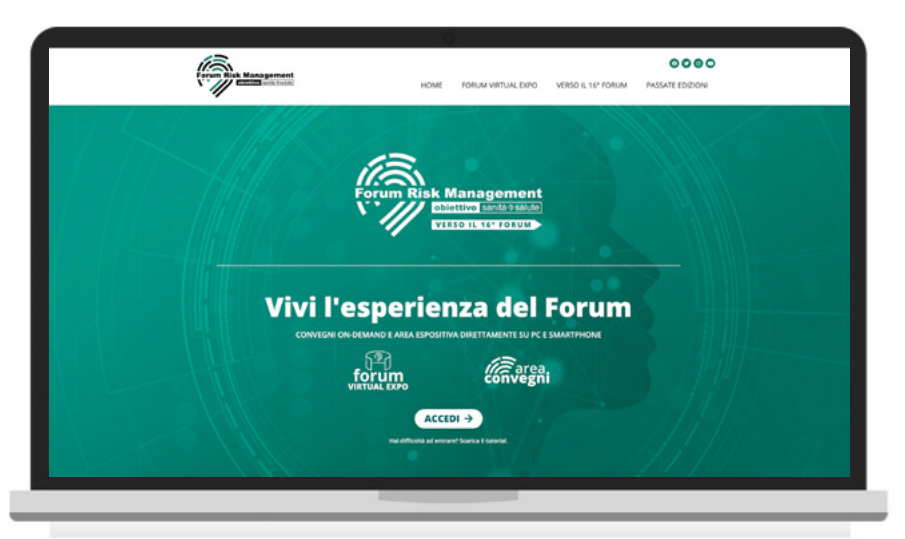

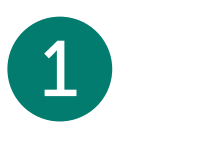

## Collegati al sito www.forumriskmanagement.it

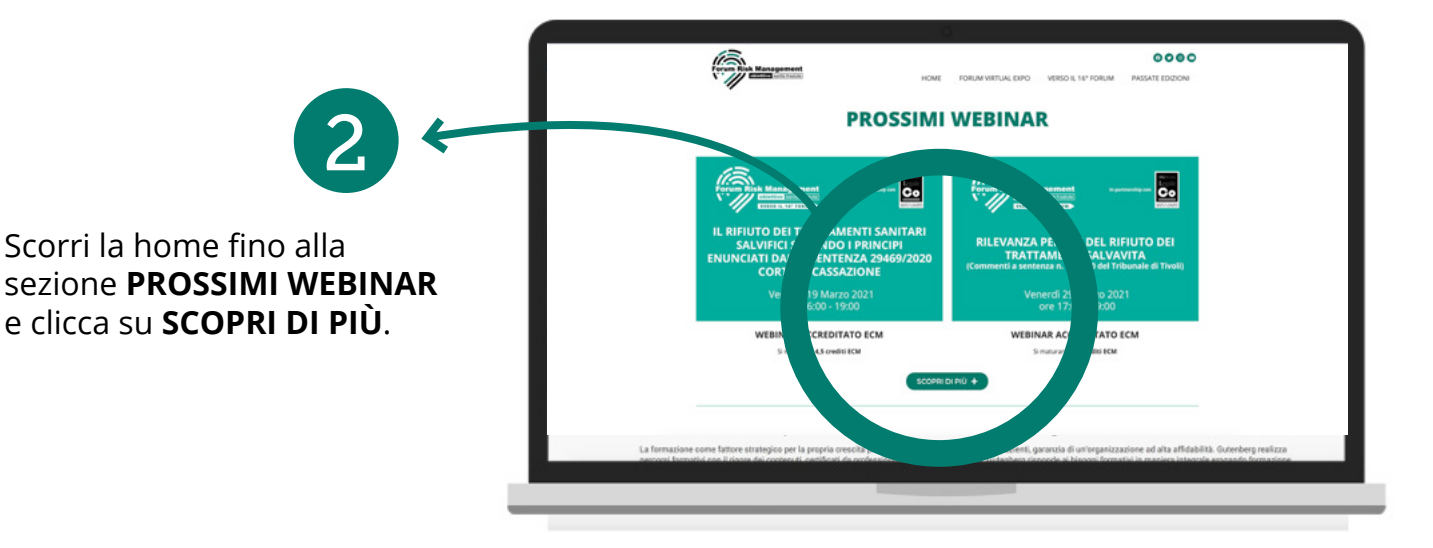

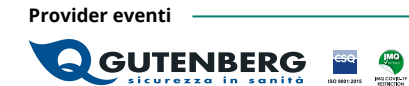

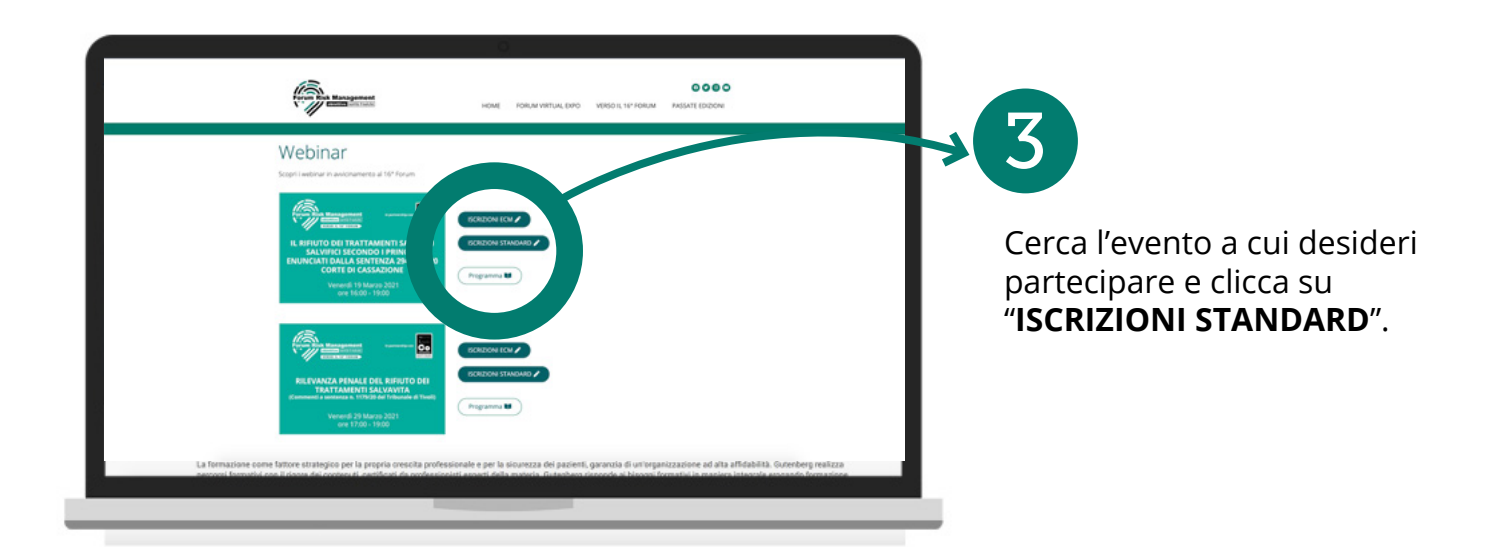

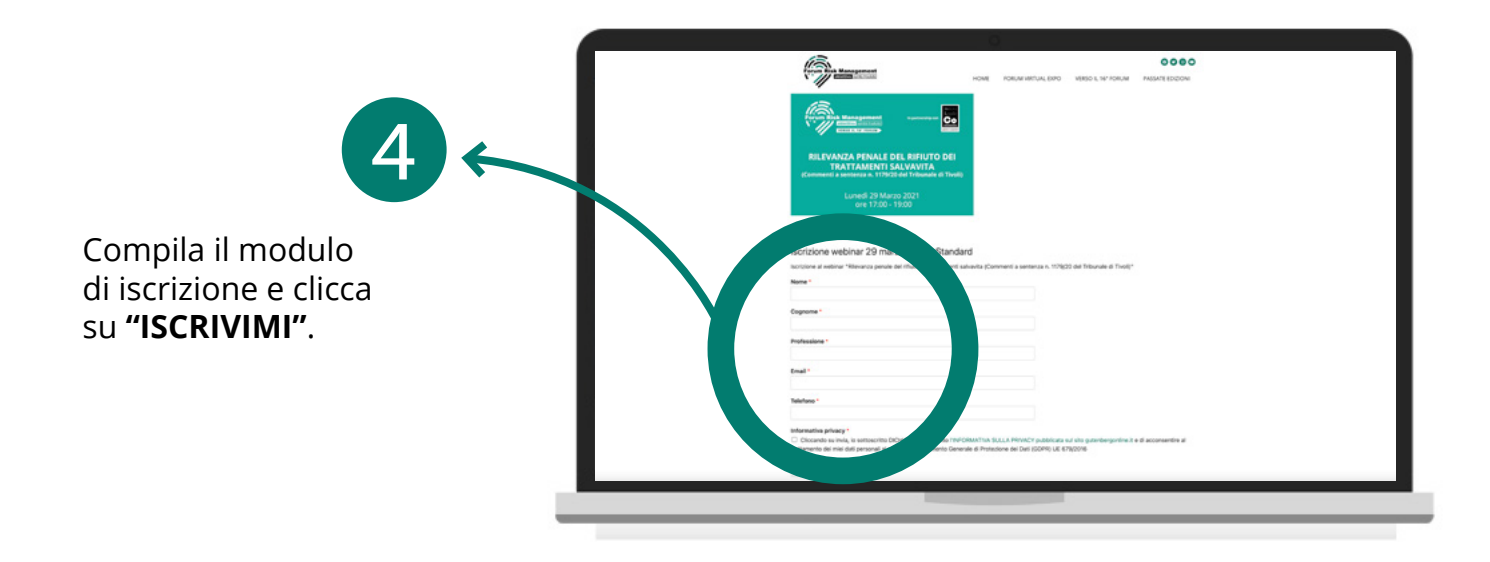

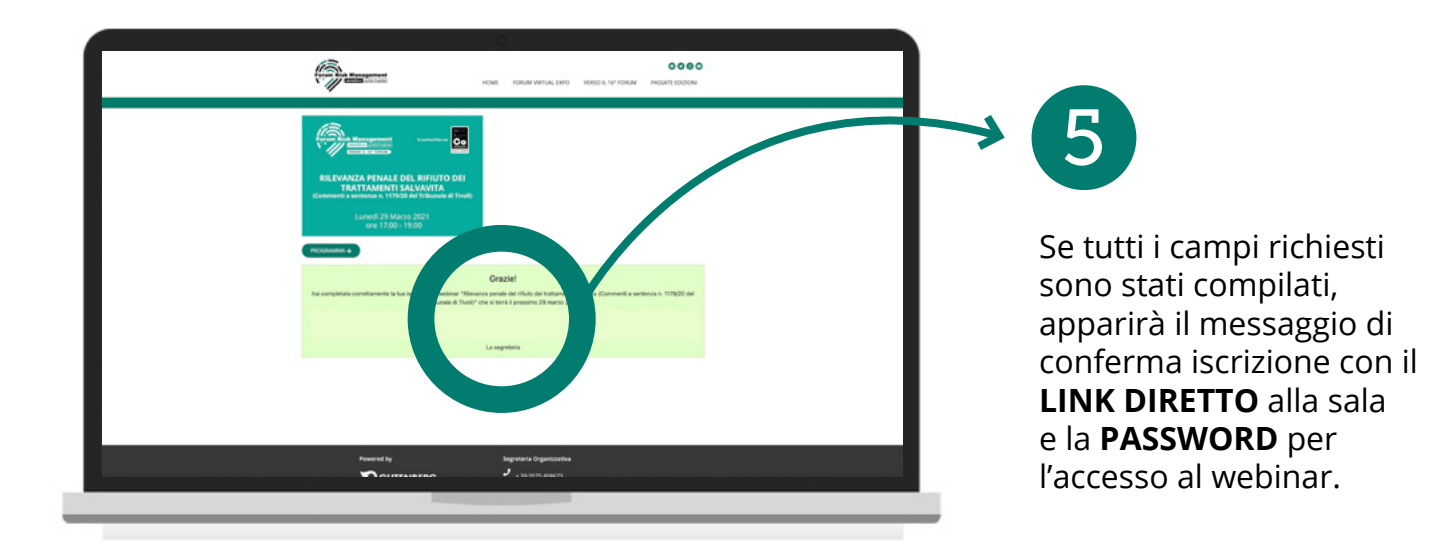

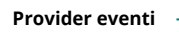

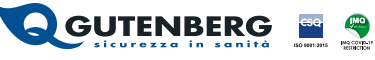

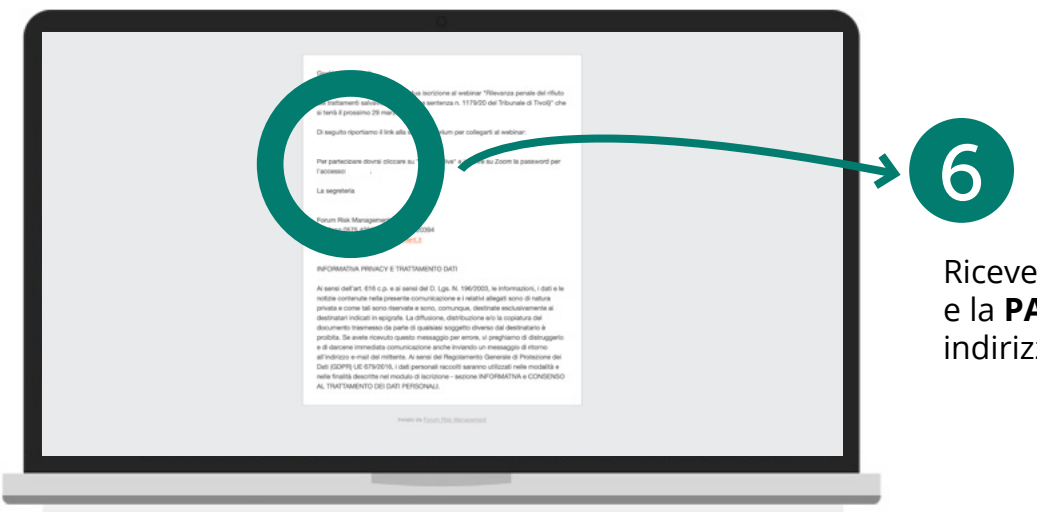

Riceverai il LINK DIRETTO e la **PASSWORD** anche al tuo indirizzo email.

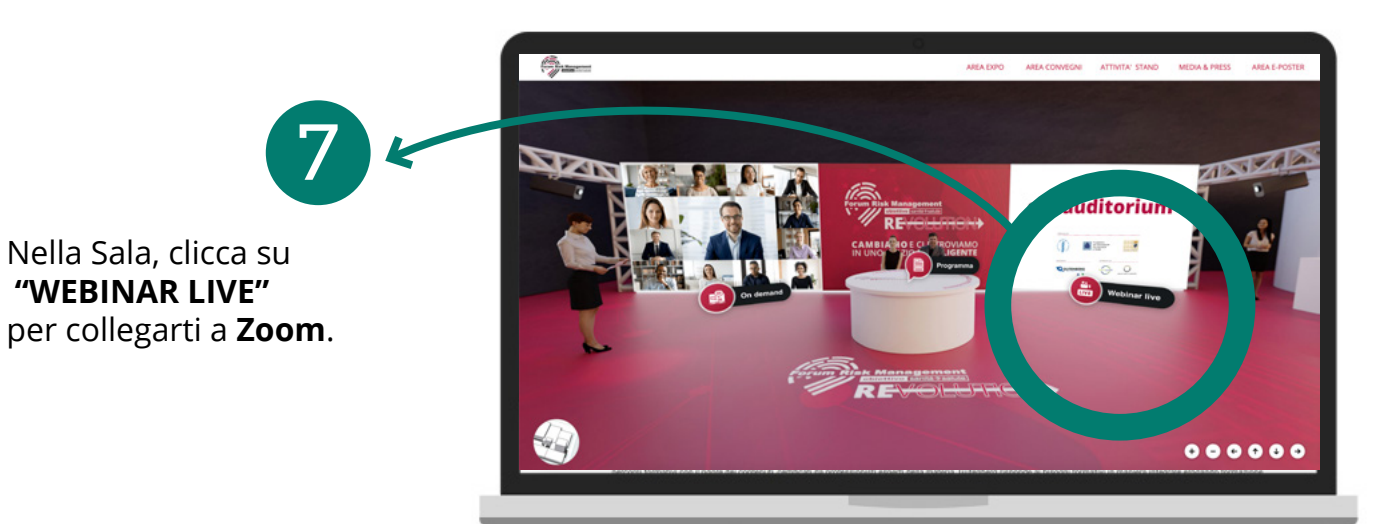

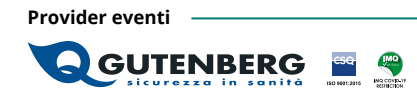

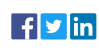